## 12. 自動返信設定について

|  | -    |     |
|--|------|-----|
|  | 113  |     |
|  | 5 62 | - A |

|   | メールアカウント情報参照 |
|---|--------------|
|   | POPパスワード変更   |
|   | 転送設定         |
|   | 詳細転送設定       |
|   | メール受信通知設定    |
|   | 受信拒否設定       |
|   | 受信許可設定       |
|   | 自動返信設定       |
| 9 | ウィルススキャン設定   |
|   | 迷惑メールスキャン設定  |

| メールアドレス samp | e000@pear.ccjnet.ne.jp |
|--------------|------------------------|
| POP ID       | m1000001               |
| メールサーバ       | sky.kagayakinet.ne.jp  |
| ステータス        | 利用中                    |
| マナウンスメールフラグ  | 有効(ON)                 |
| 転送設定         | 現在 0 個                 |
| 詳細転送設定       | 設定なし                   |
| メール受信通知設定    | 設定なし                   |
| 受信拒否設定       | 設定なし                   |
| 受信許可設定       | 設定なし                   |
| ▶ 自動返信設定     | 無効(OFF)                |
| ウィルススキャン設定   | 無効 (OFF)               |
| 迷惑メールスキャン設定  | 設定なし                   |

POPパスワード変更

旅行などでメールの返答ができない場合に 事前に登録を行い、届いたメールに対して 自動的に返信する機能です。

また、差出人のメールアドレスによって メッセージ内容を変えることもできます。

[メールアカウント情報参照]

[自動返信設定]のリンクをクリック します。

[自動返信設定一覧参照]

[設定]をクリック

| メールアドレス                                                                                 | 🖂 sample000@pear.ccjnet.ne.jp                                                                                                    |
|-----------------------------------------------------------------------------------------|----------------------------------------------------------------------------------------------------|
| 自動返信設定                                                                                  | 無効(OFF)                                                                                                    |
| 自動返信メッセー                                                                                | Ÿ                                                                                                    |
| 設定なし<br>                                                                                |                                                                                                    |
| 特定宛先の自動返                                                                                | 信メッセージ                                                                                                    |
|                                                                                         |                                                                                                    |
| 自動返信メッセージ<br>は、「設定」ボタン                                                                  | を変更する場合や、特定宛先のメールアドレスを追加設定する場合<br>を押してください。<br>設定                                                                                                    |
| 自動返信メッセージ<br>は、「設定」ボタン<br>特定宛先のメールフ                                                     | を変更する場合や、特定宛先のメールアドレスを追加設定する場合<br>を押してください。<br>設定<br>アドレスを削除する場合は、削除したいメールアドレスにチェックを<br>シを押してください。                                                        |
| 自動返信メッセージ<br>は、「設定」ボタン<br>特定宛先のメールフ<br>して、「削除」ボタ<br>現在、登録はござい                           | を変更する場合や、特定宛先のメールアドレスを追加設定する場合<br>を押してください。<br>設定<br>アドレスを削除する場合は、削除したいメールアドレスにチェックを<br>かたいください。<br>削除<br>かません。                                           |
| 自動返信メッセーシ<br>は、「設定」ボタン<br>特定宛先のメールフ<br>して、「削除」ボタ<br>現在、登録はござい<br>登録されている全て<br>ンを押してください | な変更する場合や、特定宛先のメールアドレスを追加設定する場合<br>を押してください。<br>設定<br>アドレスを削除する場合は、削除したいメールアドレスにチェックな<br>ンを押してください。<br>削除<br>かません。<br>この特定宛先のメールアドレスを削除する場合は、「全て削除」ボタ      |
| 自動返信メッセージ<br>は、「設定」ボタン<br>特定宛先のメールフ<br>して、「削除」ボタ<br>現在、登録はござい<br>登録されている全て<br>ンを押してください | を変更する場合や、特定宛先のメールアドレスを追加設定する場合<br>を押してください。<br>アドレスを削除する場合は、削除したいメールアドレスにチェックを<br>かっを押してください。<br>削除<br>いません。<br>この特定宛先のメールアドレスを削除する場合は、「全て削除」ボイン。<br>全て削除 |

| [注意事項]                                                                                                    |                                                                                                    |
|----------------------------------------------------------------------------------------------------|----------------------------------------------------------------------------------------------------|
| <ul> <li>特定宛先の<br/>ください。</li> <li>特定宛先の<br/>20件まで登場</li> <li>特定宛先でて</li> <li>徳数件登録</li> <li>特定宛先の<br/>設定した場<br/>にメールを</li> <li>1つの特定列</li> <li>自動返信メロシーを</li> <li>自動返信とを</li> <li>自動返信機</li> </ul> | メールアドレス欄には、新規に設定するメールアドレスを入力<br>メールアドレスは何件でも登録できますが、一度に登録できる<br>す。<br>するときは改行して区切ってください。<br>メールアドレスは後方一致での設定ができます。例えば、co.j<br>キ、xxxxを@xxxx.co.jpから届く全てのメールに対して、自動<br>空信します。<br>先のメールアドレスは、半角で最大 320 文字入力できます。<br>パセージ、特定宛先の自動返信メッセージには、半角カナは入<br>さい。<br>パセージ、特定宛先の自動返信メッセージには、個人情報を入<br>主要します。<br>記載、有効 (ON) 設定の場合でも『自動返信メッセージ』や |
| 定宛先の自                                                                                                    | 加速信メッセージ」に入力が無い場合は、自動返信メールは送                                                                                                    |
| 自動源信設定<br>自動返信メッセー                                                                                                    | o有効(ON) O無効(OFF)                                                                                                    |
| 自動源信設定<br>自動返信メッセー<br>本日から雨の暑へい                                                                                                    | o有効(ON)<br>O無効(OFF)<br>-ジ<br>っています。                                                                                                    |
| 自動返信がって<br>自動返信メッセー<br>キロから雨の暑へい<br>特定宛先の自動が                                                                                                    | 9 有効(ON) O 無効(O F F)<br>-ジ<br>っています。                                                                                                    |
| 自動返信メッセー<br>自動返信メッセー<br>本日から面の最へい<br>特定宛先の自動が                                                                                                    | <ul> <li>         も効 (ON) の無効 (OFF)         ・ジ         ・ています。         </li> <li>         は価メッセージ     </li> </ul>                                                                                                    |
| 自動返信メッセ-<br>自動返信メッセ-<br>キ日から雨の暴へい<br>特定宛先の自動<br>緊急連絡先は00                                                                                                    | o 有効(ON)<br>の用効(OFF)<br>-ジ<br>っています。<br>個<br>個<br>個<br>個<br>の<br>の<br>- 000 - 0000です。                                                                                                    |
| 自動感信設定<br>自動返信メッセ・<br>本日から雨の暴へい<br>特定宛先の自動<br>緊急連絡先は○○<br>特定宛先のメー                                                                                                    | o 有効(ON)<br>の用効(O F F)<br>ジ<br>っています。<br>個<br>個<br>個<br>個<br>のの一ののの一のののです。<br>ルアドレス                                                                                                    |
| 自動調信設定<br>自動返信メッセ-<br>本日から雨の最へし<br>特定宛先の自動<br>特定宛先の自動<br>発意連絡先は000<br>特定宛先のメー<br>aaa@example.co<br>bbb@example.co<br>ccc@example.co                                                                | o 有効(O N) O 無効(O F F)<br>・ジ<br>っています。<br>な信<br>返信メッセージ<br>00-000-0000です。<br>ルアドレス<br>jp<br>jp                                                                                                    |
| 自動感信設定<br>自動返信メッセ・<br>本日から雨の暑へい<br>特定宛先の自動<br>特定宛先の自動<br>発意連絡先は000<br>特定宛先のメー<br>aaagexample.co<br>bbbgexample.co<br>bbbgexample.ne                                                                | 9 有効 (ON) O用効 (OFF)<br>ジ<br>っています。<br>液信メッセージ<br>00-000-0000です。<br>ルアドレス                                                                                                    |

[自動返信設定]

[自動返信設定]を有効(ON)にします。

- [自動返信メッセージ]に返信用の メッセージを入力します。
- [特定宛先の自動返信メッセージ] 特定のアドレスからのメールに、特別な 返信をしたい場合にメッセージを 入力します。

[特定宛先のメールアドレス]

特定のメールアドレスからのメールを 入力します。 複数ある場合には改行して入力します。

※ 特定アドレスは後方一致です。 例として、co. jpで登録した場合。

\*\*\*\*@\*\*\*\*.co.jpから届くメールに対して 自動的にメールを返信します。

●特定宛先のメールアドレスは何件でも 登録できますが、一度に登録できるのは 20件までです。 1つのメールアドレスは半角で最大 320文字入力可能です。

[次へ]をクリックします。

| 自動返信設定確認                                                              |
|-----------------------------------------------------------------------|
| メールアドレス Sample000@pear.ccjnet.ne.jp                                   |
| 自動返信設定有効(ON)                                                          |
| 自動返信メッセージ                                                             |
| 本日から南の島へいっています。                                                       |
| 特定宛先の自動返信                                                             |
| 特定宛先の自動返信メッセージ                                                        |
| 緊急連絡先は0000-000-000です。                                                 |
| 特定宛先のメールアドレス                                                          |
| aaa@example.com<br>bbb@example.co.jp<br>ccc@example.ne.jp             |
| よろしければ「登録」ボタンを押してください。<br>前の画面に戻りたい方は、「キャンセル」ボタンを押してください。<br>登録 キャンセル |
| 自動返信設定完了                                                              |
| メールアドレス 🖂 sample000@pear.ccjnet.ne.jp                                 |
| <b>自動返信設定</b> 有効(ON)                                                  |
| 自動返信メッセージ                                                             |
| 本日から南の島へいっています。                                                       |
| 特定宛先の自動返信                                                             |
| 特定宛先の自動返信メッセージ                                                        |
| 緊急連絡先は0000-000-000です。                                                 |
| 特定宛先のメールアドレス                                                          |

[自動返信設定確認]

入力した内容に誤りがないか確認します。

[登録]をクリックします。

[自動返信設定完了] 正常に処理が終わると設定完了画面が 表示されます。

以上で設定完了です。

上記の項目を設定しました。

aaa@example.com bbb@example.co.jp ccc@example.ne.jp

◆ ● 自動返信設定一覧参照に戻る

| 12-1. | 自動返信設定の削除 |
|-------|-----------|

- -

| メールアドレス      | 🖂 🛛 sample000@pear.ccjnet.ne.jp |
|--------------|---------------------------------|
| POP ID       | m1000001                        |
| メールサーバ       |                                 |
| ステータス        | 利用中                             |
| アナウンスメールフラグ  | 有効(ON)                          |
| ◆転送設定        | 現在 0 個                          |
|              | 設定なし                            |
|              | 設定なし                            |
|              | 設定なし                            |
|              | 設定なし                            |
|              | 有効(ON)                          |
| ● ウィルススキャン設定 | 無効(OFF)                         |
| ★惑メールスキャン設定  | 設定なし                            |

- ----

[メールアカウント情報参照] [自動返信設定]をクリックします。

特定宛先のメールアドレスを削除する場合は、削除したいメールアドレスにチェックを して、「削除」ボタンを押してください。

| No.  | 選択         | 特定宛先のメールアドレス                              |     |
|------|------------|-------------------------------------------|-----|
| 1    |            | aaa@example.com                           |     |
| 2    |            | bbb@example.co.jp                         |     |
| 3    |            | ccc@example.ne.jp                         |     |
| 上記れて | のリス<br>います | (トは、数字(0~9)、英大文字(A~Z)、英小文字(a~z)の順でソー<br>。 | -トさ |

登録されている全ての特定宛先のメールアドレスを削除する場合は、「全て削除」ボタ ンを押してください。

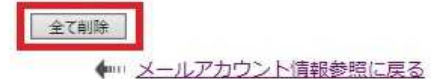

登録されているメールアドレスから 削除したい、特定宛先メールアドレスの [選択]にチェックを入れます。

[削除]をクリックして削除します。

登録されている、すべての特定宛先を 削除する場合には、[全て削除]をクリック します。

| 自動返信設定削除確認                                                                                      | [自動返信設定削除確認]<br>削除する内容を確認します。                |
|-------------------------------------------------------------------------------------------------|----------------------------------------------|
| メールアドレス 🖂 sample000@pear.ccjnet.ne.jp                                                           | [了解]をクリックします。                                |
| 特定宛先のメールアドレス                                                                                    |                                              |
| aaa@exsmple.com                                                                                 |                                              |
| 上記の特定宛先のメールアドレスを削除します。<br>よろしければ「了解」ボタンを押してください。<br>前の画面に戻りたい方は、「キャンセル」ボタンを押してください。<br>了解 キャンセル |                                              |
| 自動返信設定削除完了                                                                                      | [自動返信設定削除完了]<br>正常に処理が終わると設定完了画面が<br>表示されます。 |
| 生 Comprovogour Cojnot. no. jp                                                                   |                                              |
| aaa@exsmple.com                                                                                 | 以上で設定完了です。                                   |
| 上<br>上記の特定宛先のメールアドレスを削除しました。                                                                    |                                              |

◆ □□ 自動返信設定一覧参照に戻る